## Literature MiniQs Teacher Directions

To get started, follow the instructions.

1. You and your students will begin by going to your Clever portal at <u>https://clever.com/in/columbuscity.</u>

From a district thin client, you can use the Clever icon on the desktop.

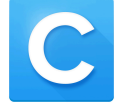

From a district chromebook, you can use the Clever icon under the "CCS Web Applications" on the Bookmarks bar.

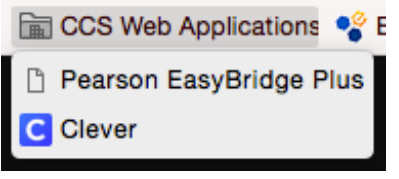

2. Click on the DBQ Online icon.

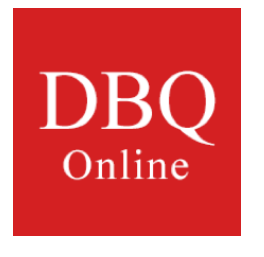

3. If you have any questions you can email support@dbqproject.com.